## Setup & User Guide

#### 1. Preparations

Before adding LifeSmart intelligent system to HomeKit, please make sure:

- Apple terminals' (iPhone or iPad) iOS have been updated to the latest version;
- Apple terminals (iPhone or iPad) are in the same network with smart stations;
- User gets hold of HomeKit-supported LifeSmart smart stations (there is 'Work with HomeKit' logo pr)nted on the packages).

#### 2. Add Accessories

A. Click Home on the phone to open Home APP:

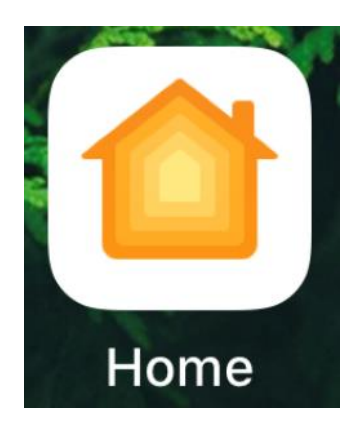

### B. [Add or Scan Accessory] :

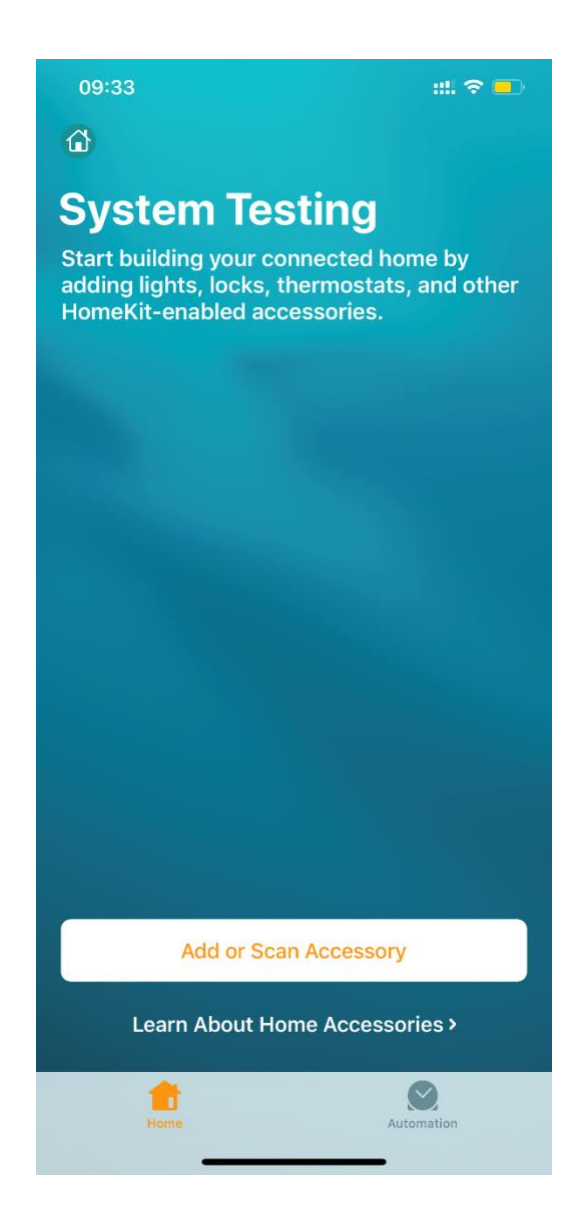

C. Scan LifeSmart official HomeKit setup QR code:

Note: The following QR code is just for demonstration, you are not able to add it to your own system!

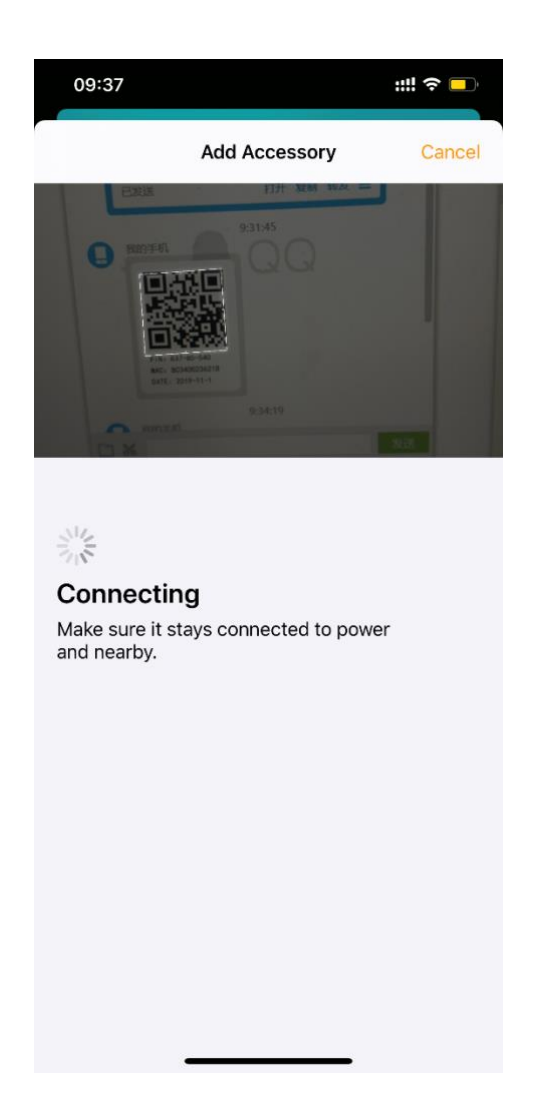

D. Wait for adding of 'Smart Station':

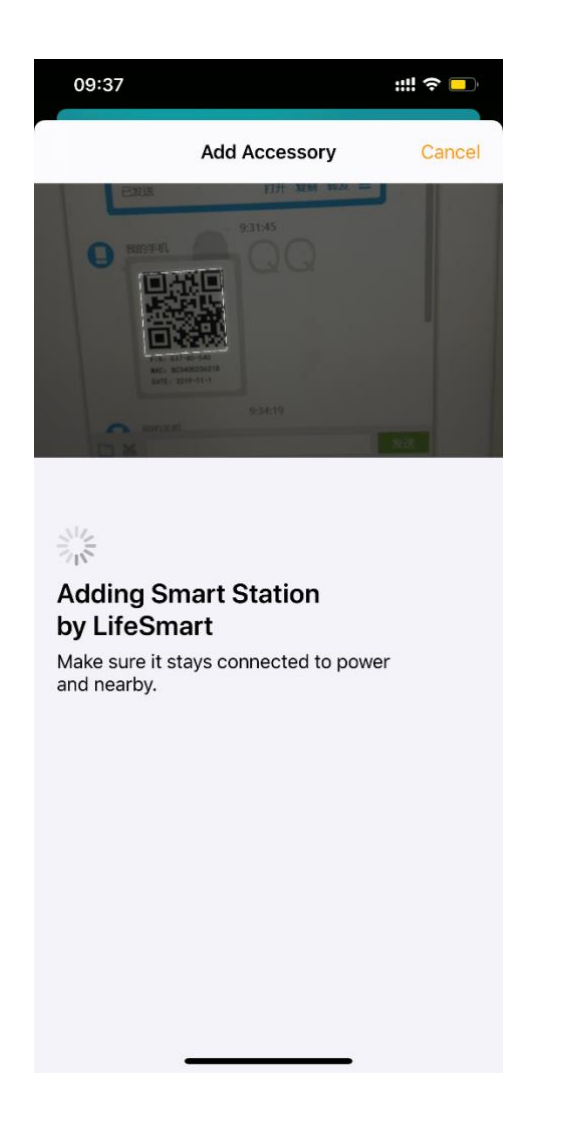

Note: If it says already added there are 2 solutions:

- 1. When smart station is online, remove it from the original Home (detailed operation steps are introduced later);
- 2. When smart station is powered, press and hold the reset button in the hole beside unit power.
- E. Continue to add each smart device, such as door sensor:

| 09:38                                             |                                              | ;:!! 奈 ∎                |
|---------------------------------------------------|----------------------------------------------|-------------------------|
|                                                   | 1 of 32                                      | Next                    |
|                                                   | Default Room<br>Contact Sen                  |                         |
| Conta                                             | ct Sensor                                    |                         |
| Contact                                           | ct Sensor                                    |                         |
| Room                                              | De                                           | efault Room             |
| Туре                                              | Cont                                         | tact Sensor             |
| Include in F                                      | avorites                                     |                         |
| Your favorite a<br>Center and in<br>them quickly. | ccessories appear in<br>the Home tab, so you | Control<br>a can access |

F. Modify accessory name, room (such as here 'Living Room', use default name or add a new one):

| 09:39                            |                            | :::: ? 🗖     |
|----------------------------------|----------------------------|--------------|
|                                  | 1 of 32                    | Next         |
|                                  | Living Room<br>Contact Sen |              |
| Contac                           | ct Sensor                  |              |
| Contac                           | ct Sensor                  |              |
| Room                             | L                          | iving Room   |
| Туре                             |                            | Door         |
| Include in Fa                    | avorites                   |              |
| Center and in t<br>them quickly. | he Home tab, so yo         | u can access |

G. Continue to add light strip:

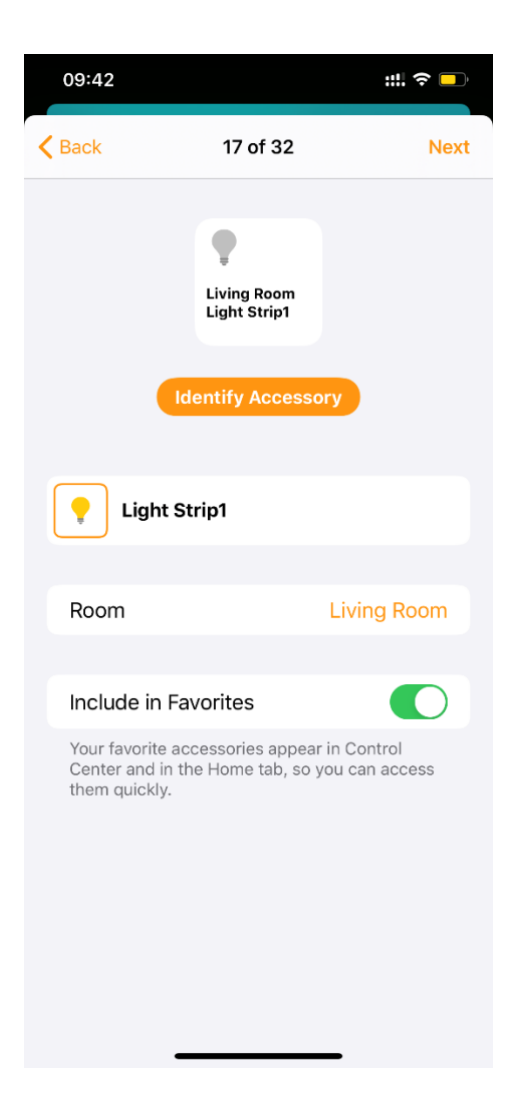

H. As suggested, it is able to add accessories directly to existing

'Scenes':

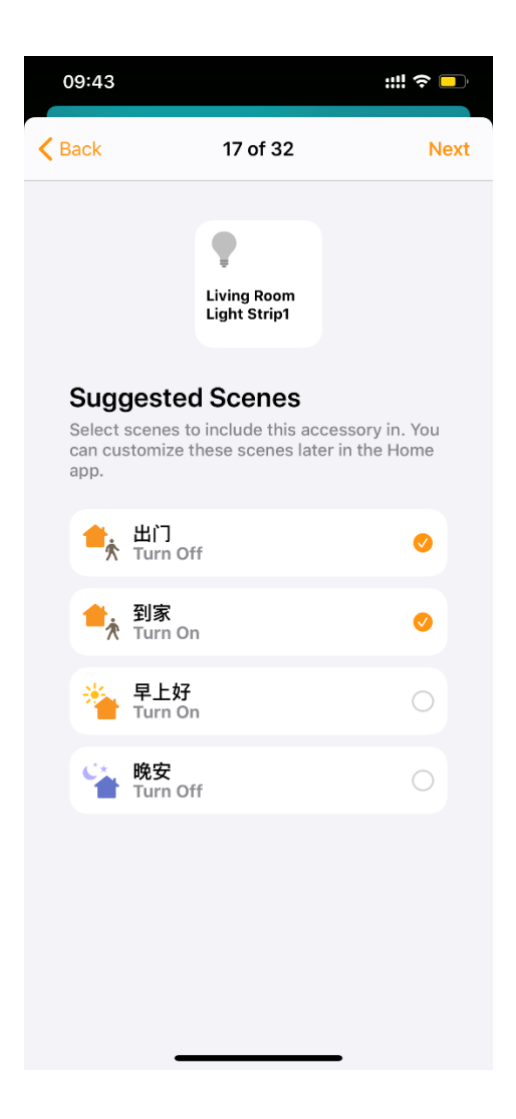

I. Add smart plug:

| 09:47         |                                                          | ;:!! ∻ 🗖   |
|---------------|----------------------------------------------------------|------------|
| <b>〈</b> Back | 18 of 32                                                 | Next       |
|               | Living Room<br>Water Dispe                               |            |
| Wate          | er Dispenser Plug                                        |            |
| Room          | L                                                        | iving Room |
|               | Default Room                                             |            |
|               | Living Room                                              |            |
| B             | edroom (Suggest<br>ning Room (Sugge<br>Kitchen (Suggeste | sted)      |
| Create Ne     | W                                                        |            |
| Туре          |                                                          | Outlet     |
|               |                                                          |            |
| Include in    | Favorites                                                |            |

J. Add smart switch:

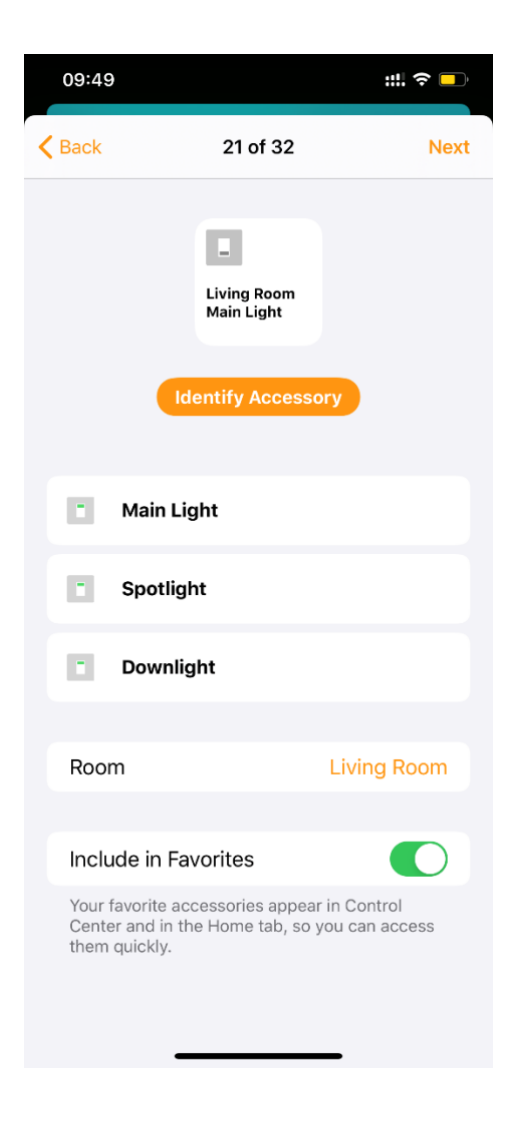

K. Add smart curtain motor:

| 09:50                                          |                                         | ;::: 奈 □                        |
|------------------------------------------------|-----------------------------------------|---------------------------------|
| <b>K</b> Back                                  | 31 of 32                                | Next                            |
|                                                | Living Room<br>Window Motor             | ory                             |
| Wind                                           | low Motor                               |                                 |
| Room                                           |                                         | Living Room                     |
| Include in                                     | Favorites                               |                                 |
| Your favorite<br>Center and in<br>them quickly | accessories appea<br>n the Home tab, so | ar in Control<br>you can access |

L. After adding all the accessories, return and it displays scenes

and accessories:

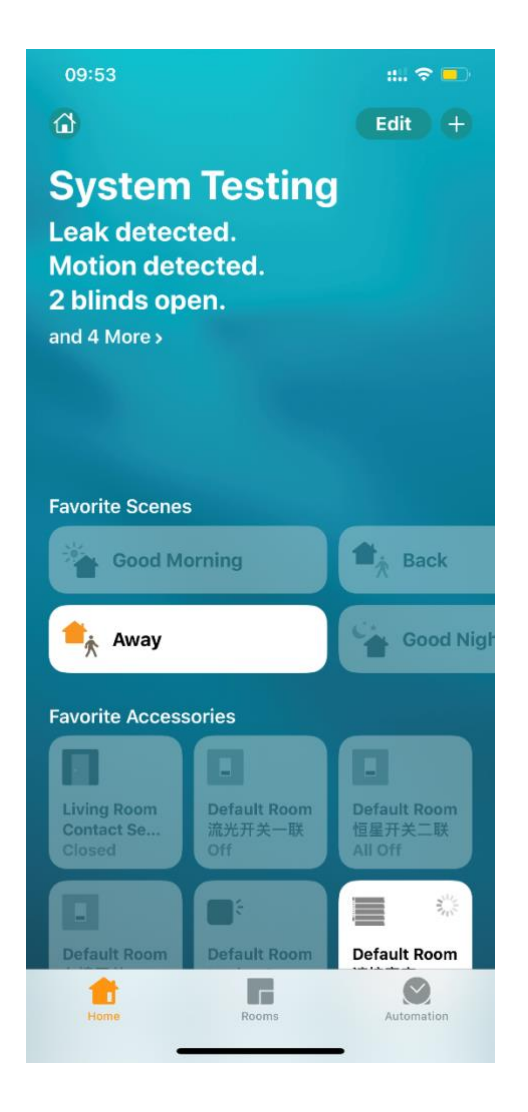

#### M. Favorites Accessories:

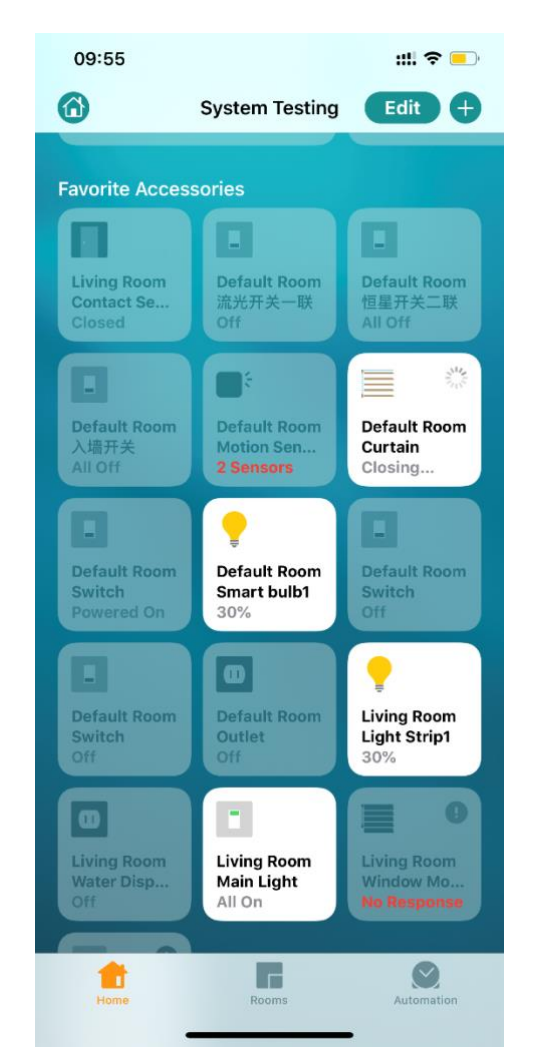

So far adding LifeSmart intelligent products is completed,

instant operations can be done in APP.

#### 3. Configure scenes

. Touch and hold the scene icon that needs to configure, such

as here 【Good Morning】:

| 09:59                                                                                 | ::!! 🗢 🗖                  |  |  |  |
|---------------------------------------------------------------------------------------|---------------------------|--|--|--|
| Good Morning                                                                          | ×                         |  |  |  |
| Good Morning                                                                          |                           |  |  |  |
| Accessories<br>Press and hold to adjust accessories for your "Good<br>Morning" scene. |                           |  |  |  |
|                                                                                       |                           |  |  |  |
| Window Motor<br>Close                                                                 |                           |  |  |  |
| Test This Scene                                                                       |                           |  |  |  |
| Add or Remove Accessories                                                             | Add or Remove Accessories |  |  |  |
| Include in Favorites                                                                  |                           |  |  |  |
|                                                                                       |                           |  |  |  |
| Delete Scene                                                                          |                           |  |  |  |
|                                                                                       |                           |  |  |  |
|                                                                                       |                           |  |  |  |
|                                                                                       |                           |  |  |  |

A. Select accessories that need to be added to the scene,

[Done] :

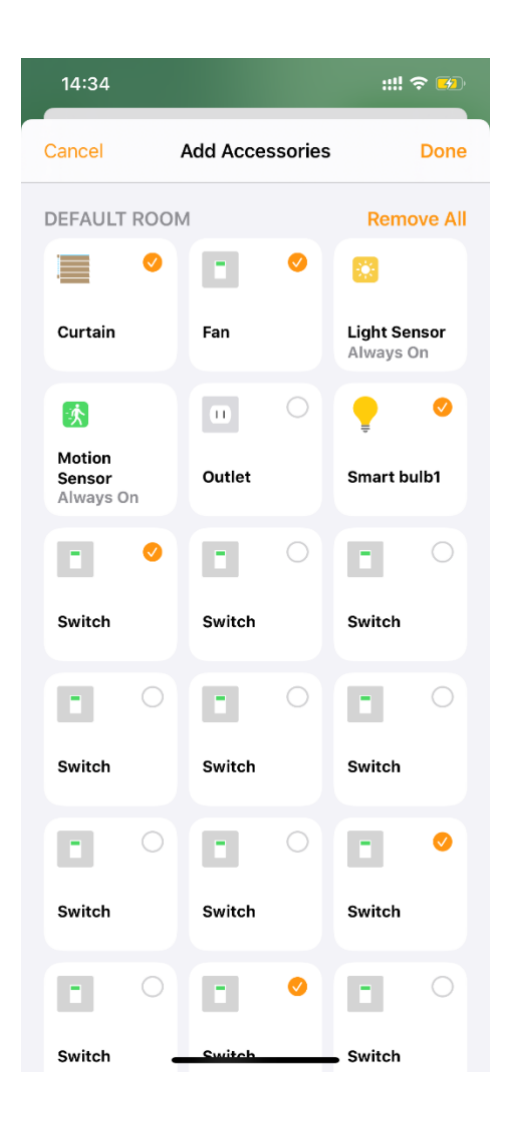

B. Then these added accessories are shown in 【Good Morning】:

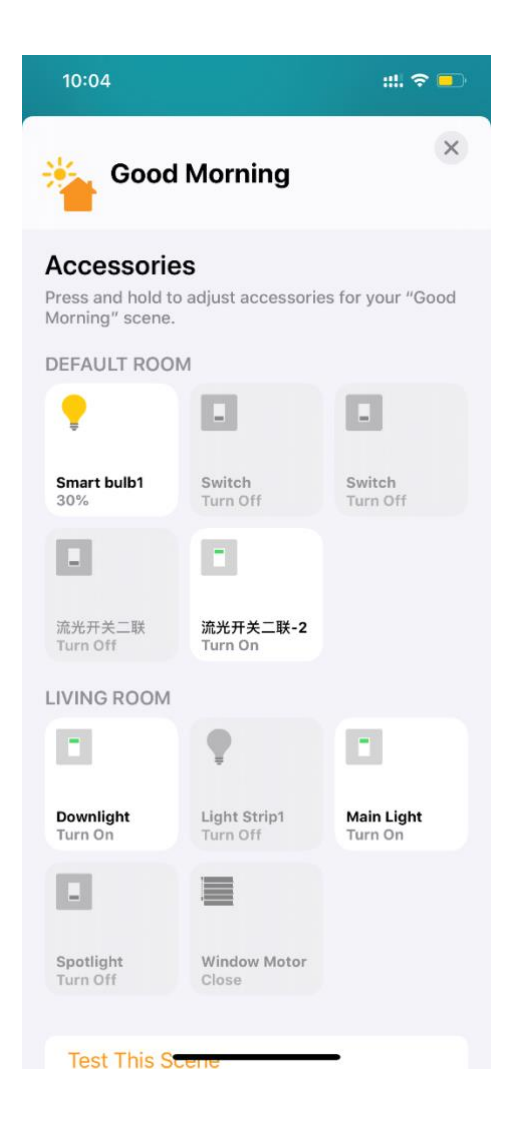

C. Click and check each accessory, it is able to adjust its status

that the scene required:

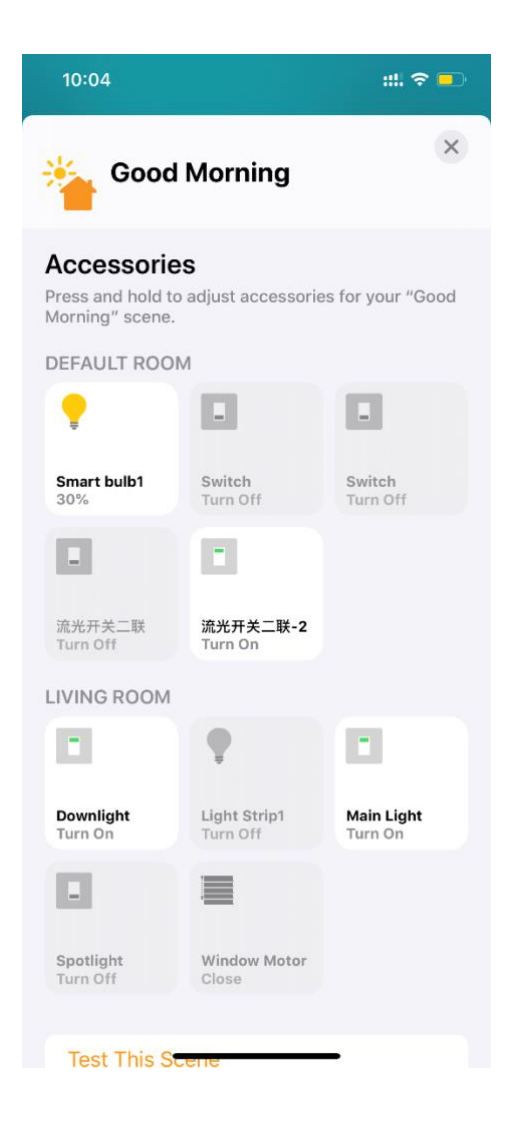

D. Click '×' on top right corner to close the window, scene configuration is finished:

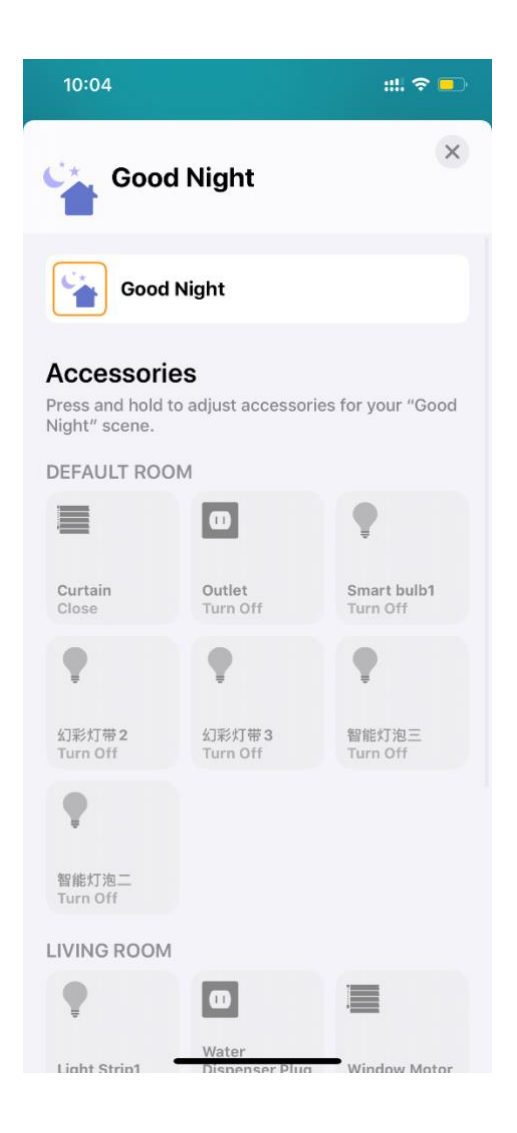

E. Follow the above steps, finish configuring other scenes that needed.

## Siri Voice Control

The following contents take examples by using test results to specify voice control:

### A. Turn on spotlight:

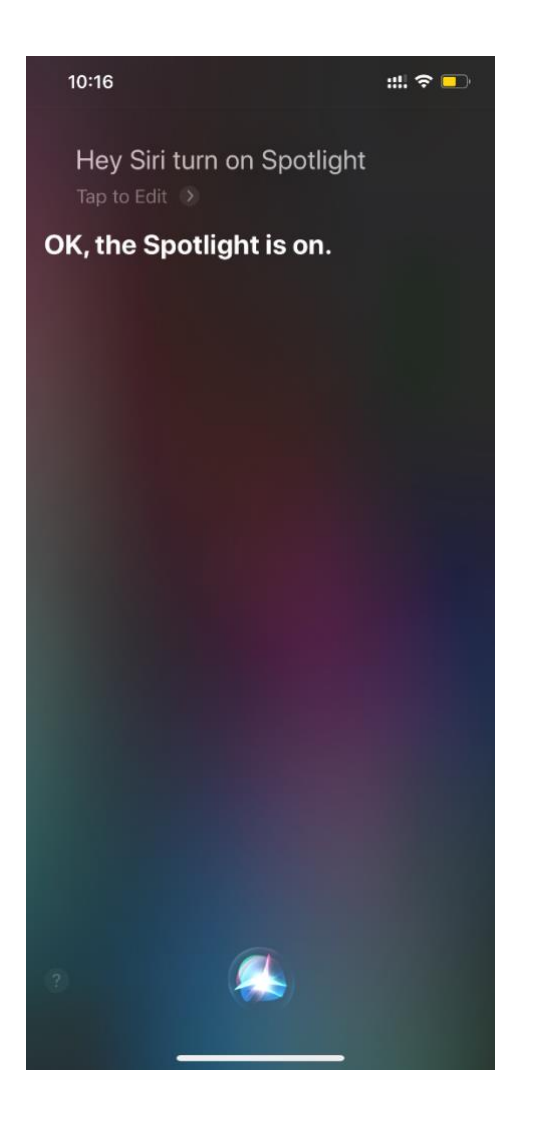

B. Set bulb colour:

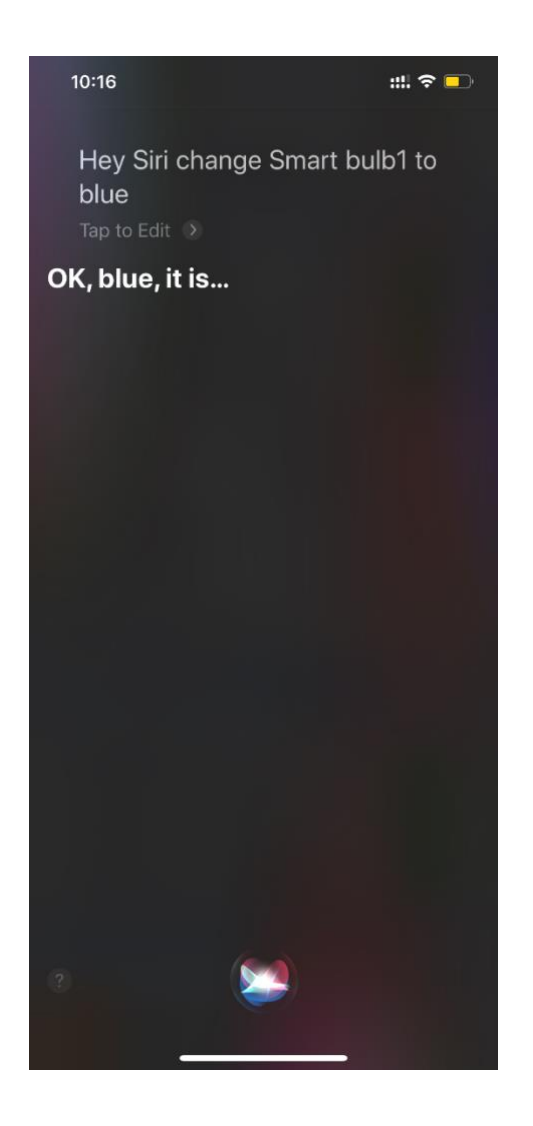

C. Curtain open percentage:

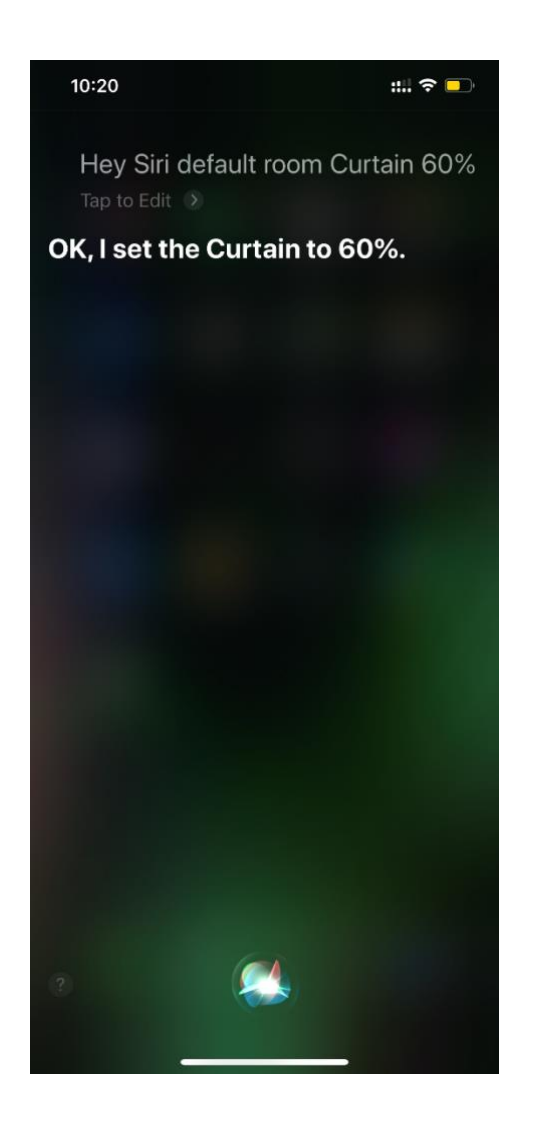

D. Close curtain:

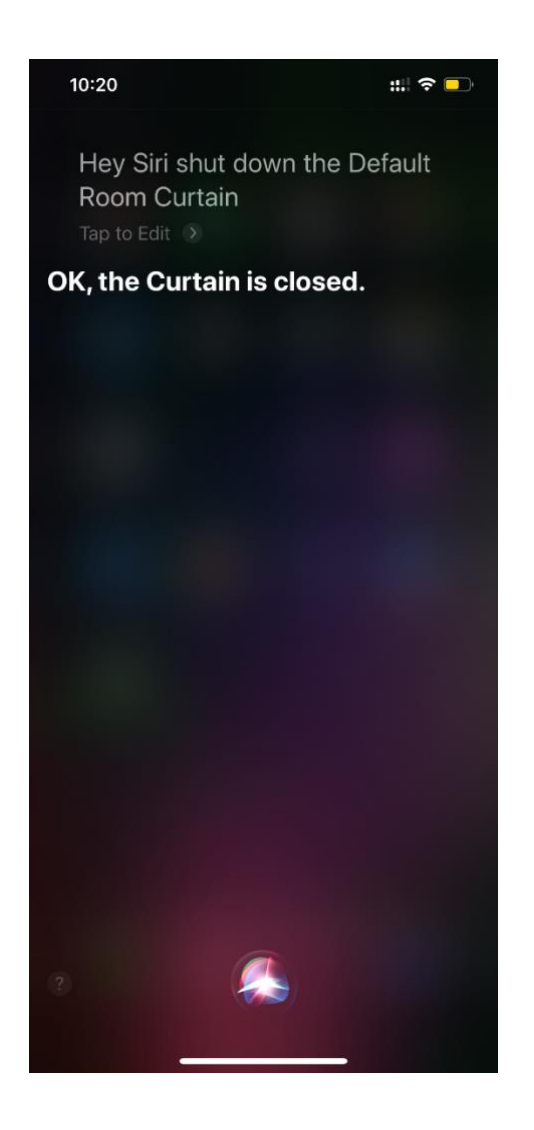

E. Temperature (Or humidity):

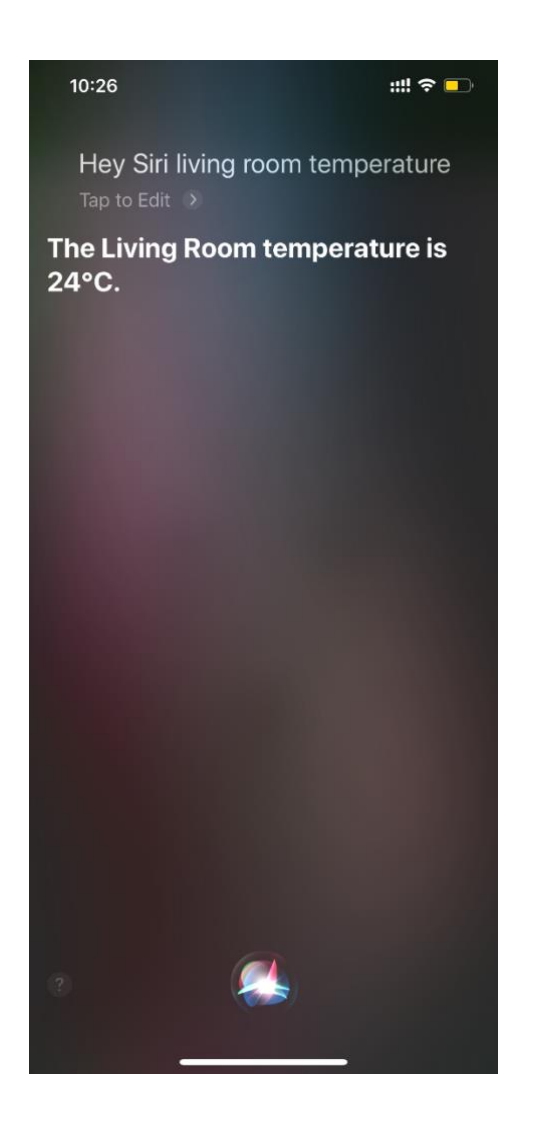

F. Human activity:

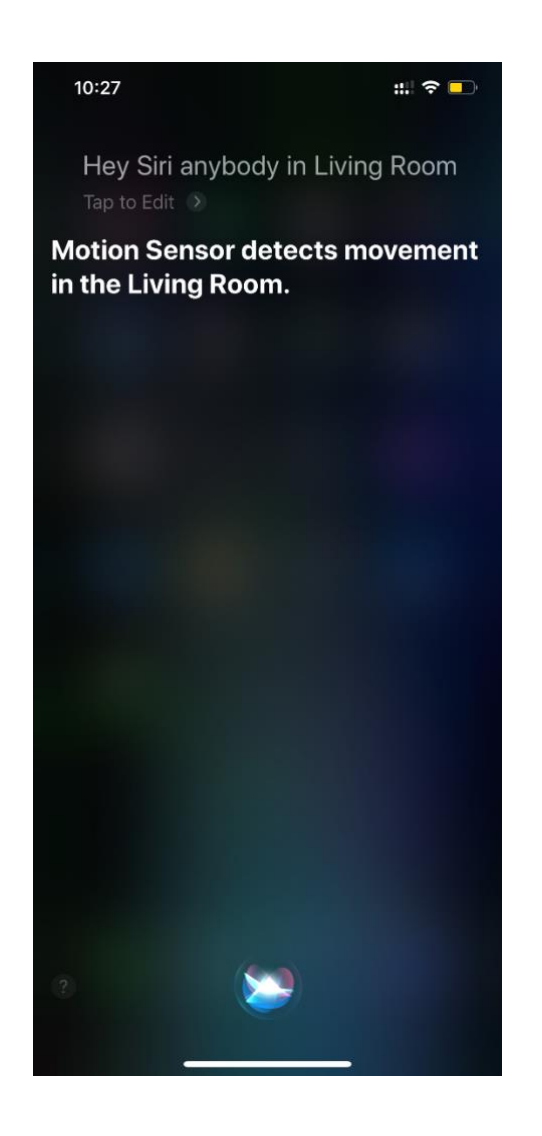

G. Turn on electrical appliances:

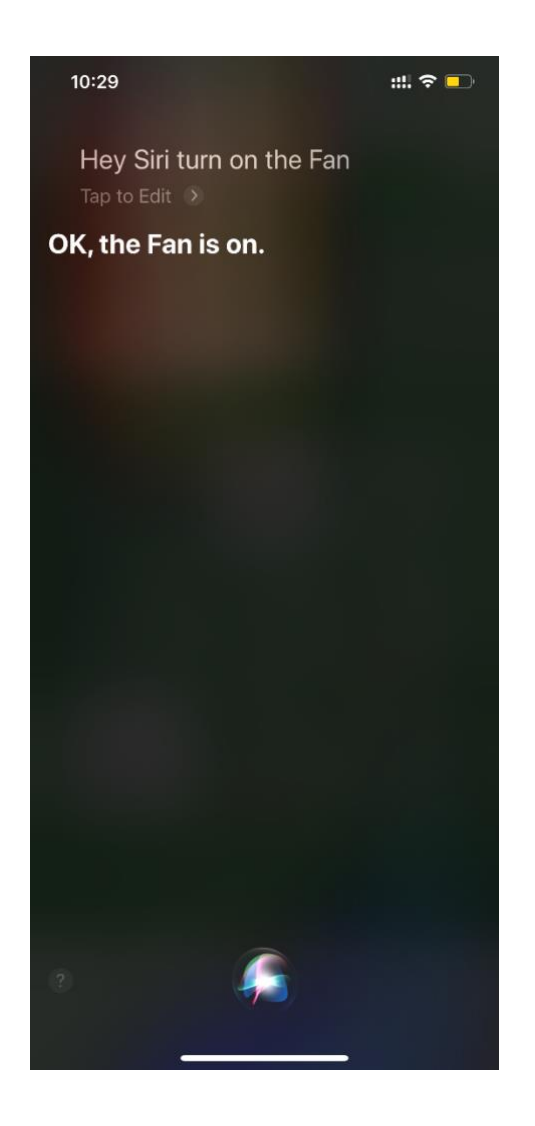

H. Run scene 【Good Morning】:

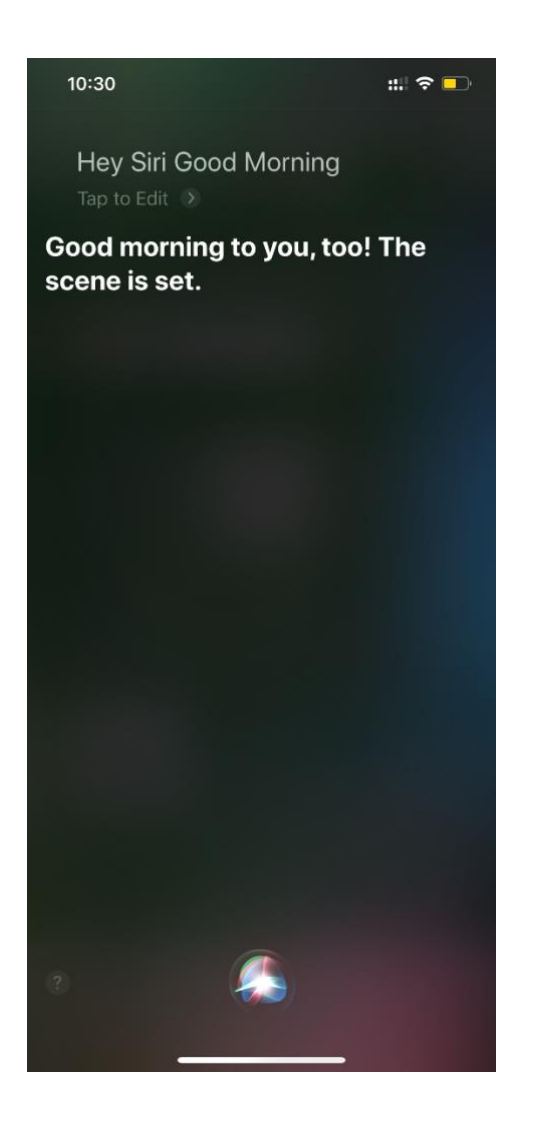

I. Run scene [Good Night] :

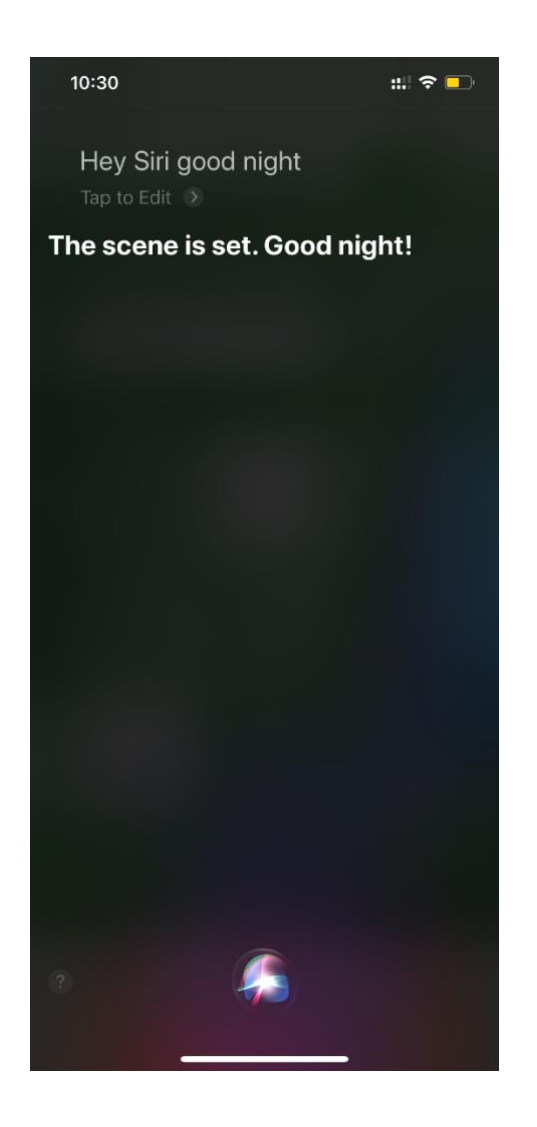

J. Control 2 lights simultaneously:

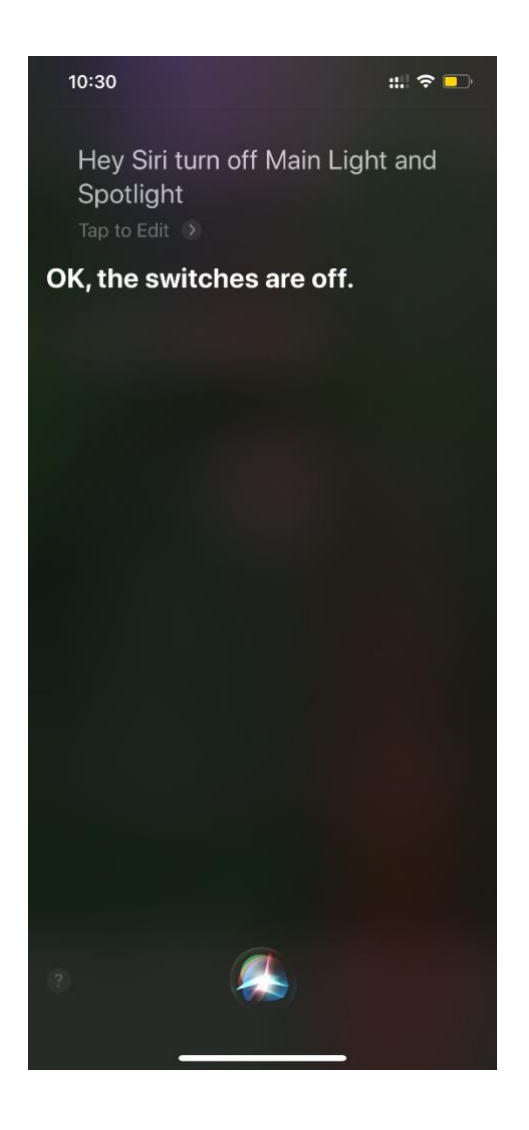

K. Control 2 electrical appliances simultaneously:

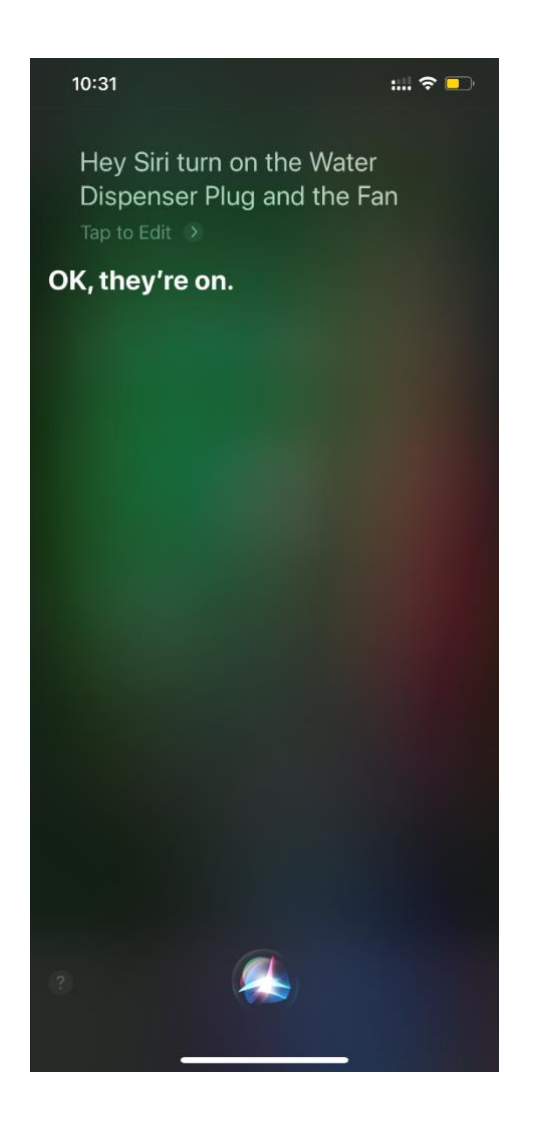

L. Control 3 lights simultaneously:

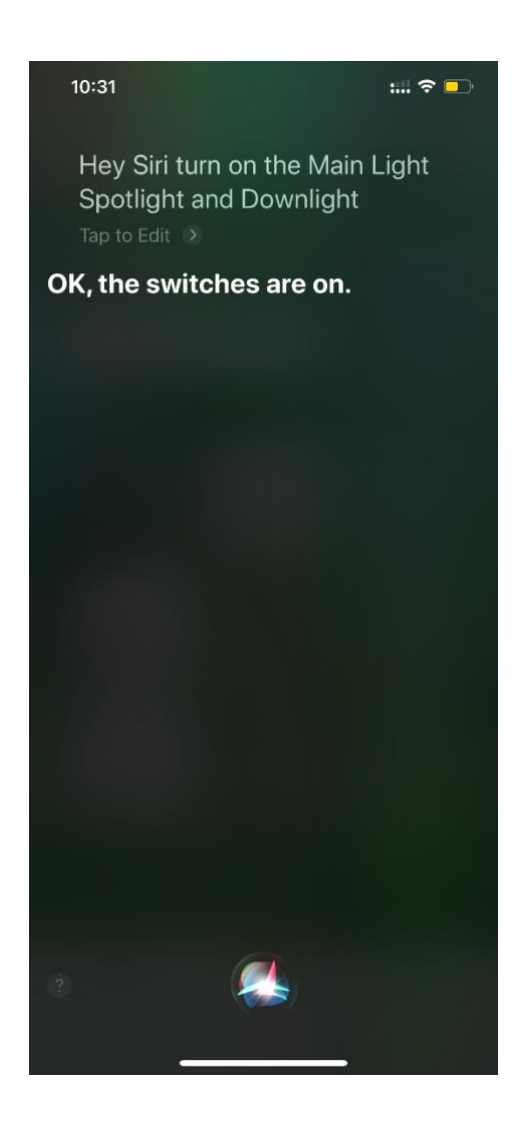

# Set Switch Buttons

1. Press and hold switch icon of a multi-button switch, such as

here 【BLEND Switch 2-way】:

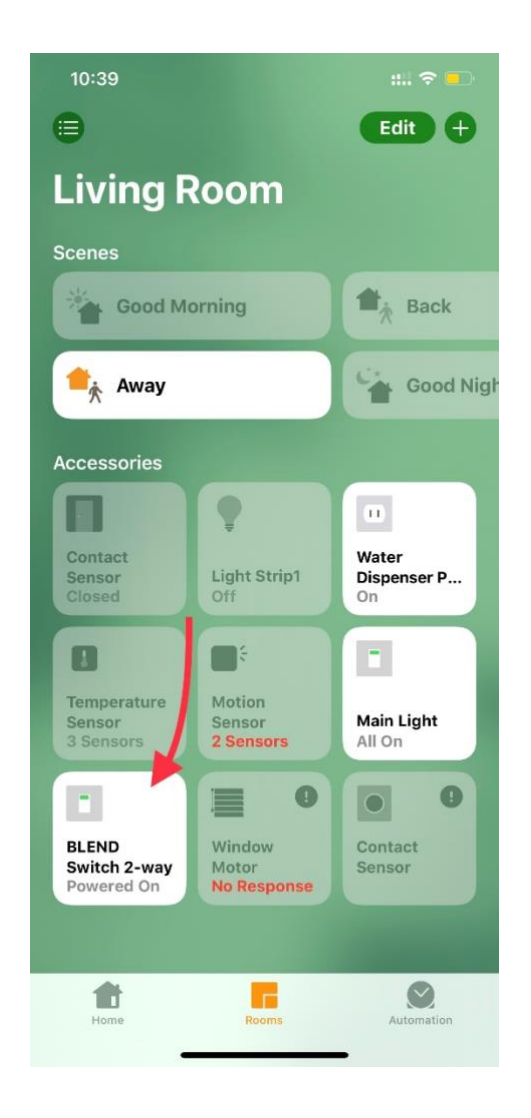

2. Slide up on the screen:

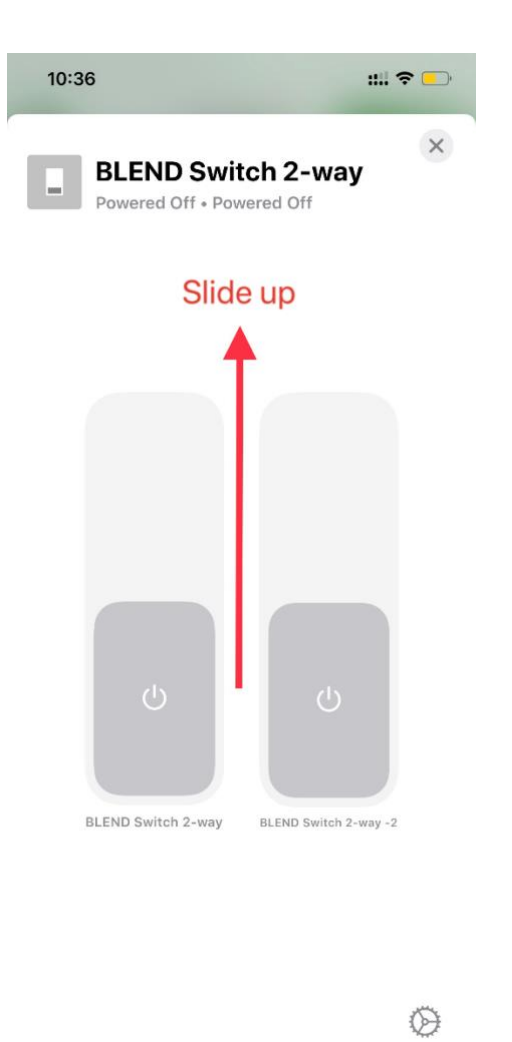

3. Find [Accessory] menu and enter:

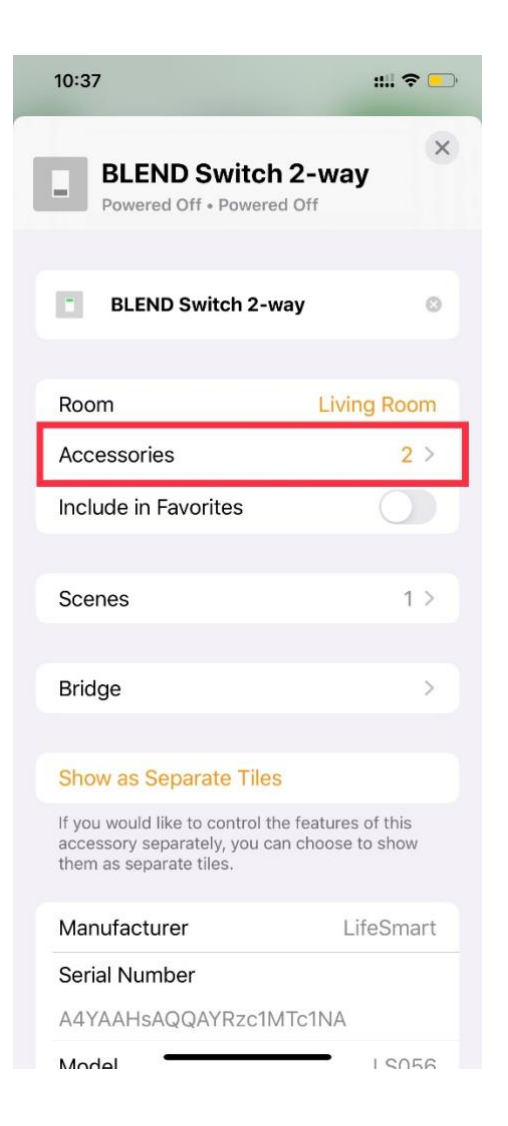

4. Press and hold the button icon that needs to set:

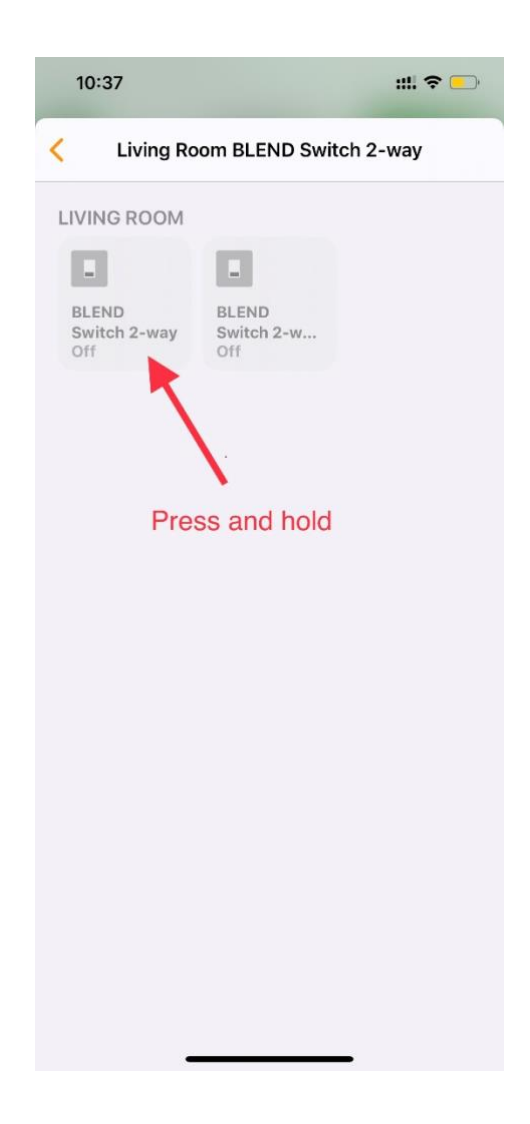

5. Slide up on the screen:

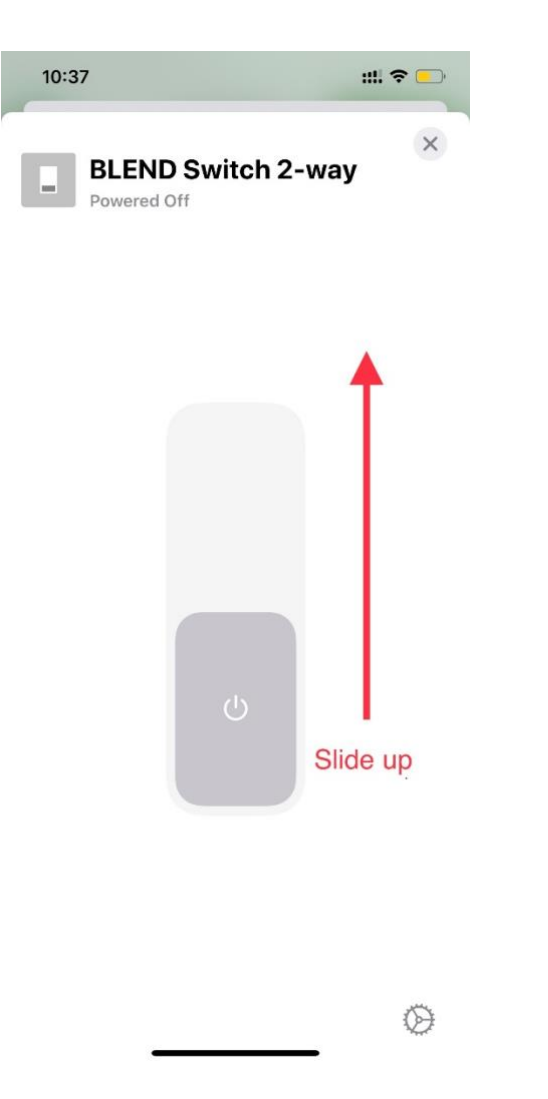

6 Find input area of name setting, set the actual name. For example here it is set 【SpongeBob】. Close the window and submit:

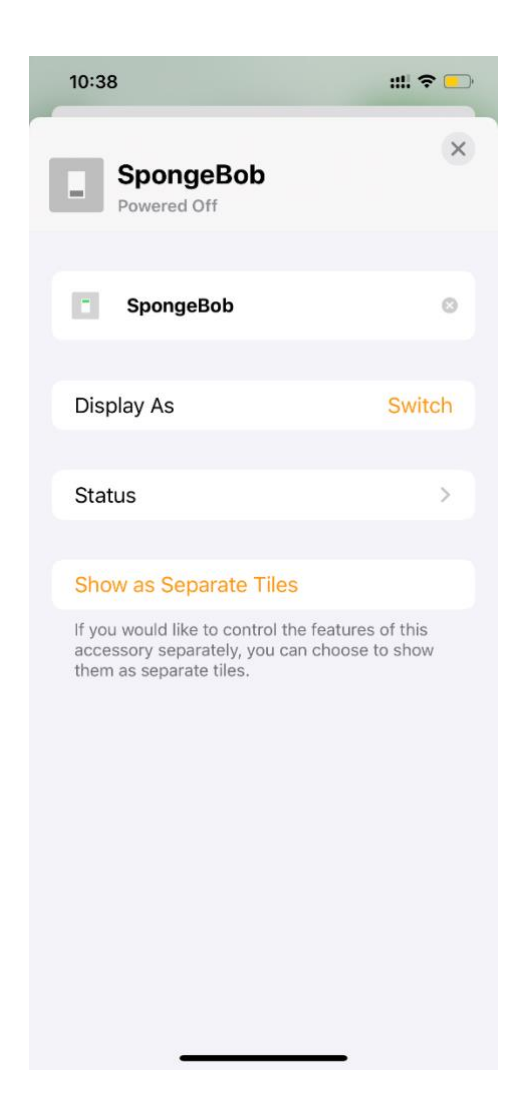

7. Try to control:

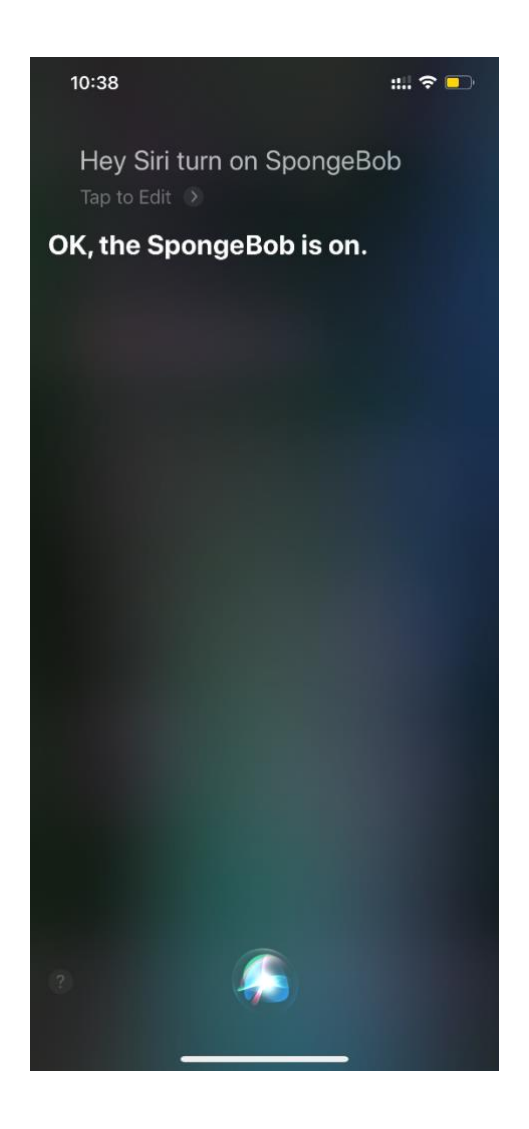

# **Remove Smart Station**

To remove smart station system from current Home, refer to the following steps:

 Press and hold any accessory icon, such as here [Door Sensor] :

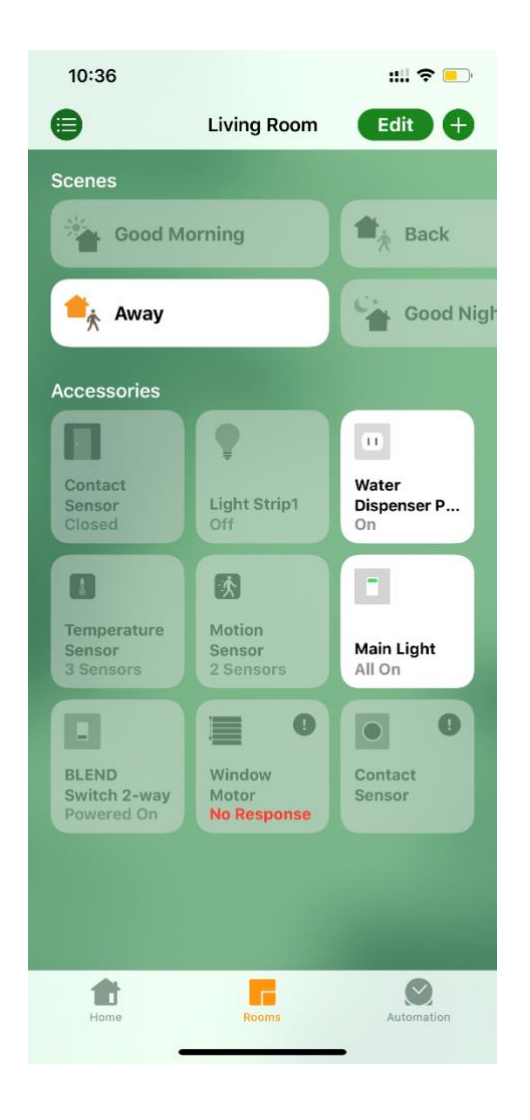

2. Find [Bridge] menu and enter:

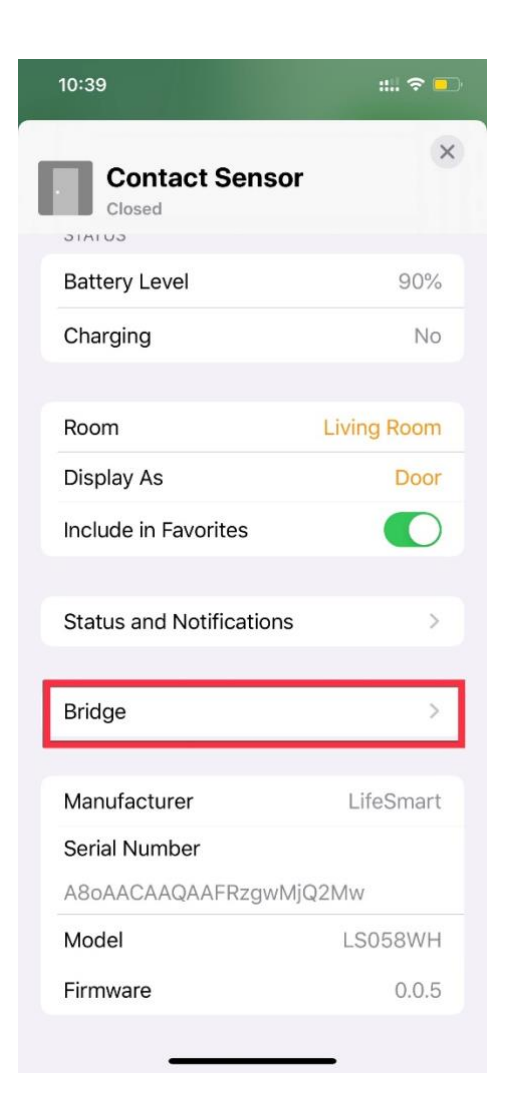

3. 【Remove Bridge from Home】:

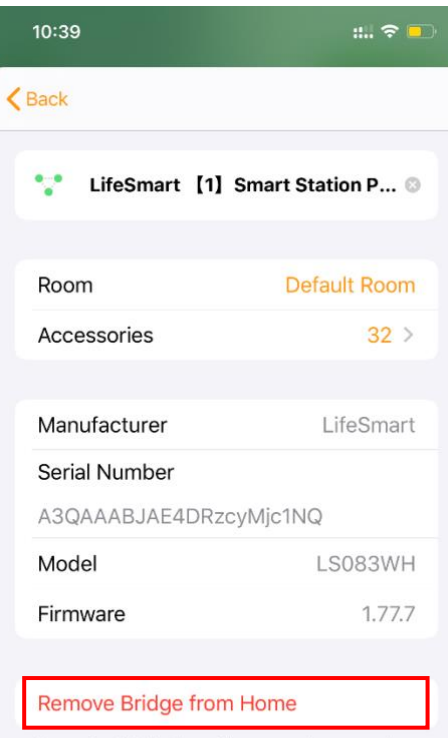

Removing this bridge will remove all accessories connected to this bridge.